World Wide Web Hosting & Authoring Services

DX 時代の監査ツール

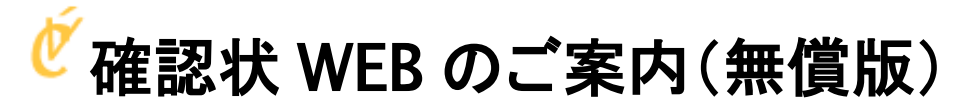

www.kakuninjyo.jp 2022/6/15

株式会社 エヌエスビー

〒353-0004 志木市本町5-22-8 アルカディア志木501 TEL: 048-470-1241 FAX: 048-470-1496 Mail: info@nsb.net www.nsb.net

1

## 目次

| システム概要                  |
|-------------------------|
| 初期登録                    |
| ダッシュボード                 |
| クライアントの新規登録             |
| 確認手続きの新規登録              |
| 基準日の登録                  |
| 確認先一覧の残高登録              |
| コントロールシートによるバッチ登録エクセル10 |
| 残高確認先の承認                |
| 承認メール12                 |
| 承認画面13                  |
| 残高確認状の発送14              |
| 確認状 PDF 一括出力14          |
| 確認状 PDF で出力した認証画面       |
| メールによる確認手続きメッセージ        |
| 通知アクセスコードによる再認証         |
| 残高確認画面                  |
| 監査調書用残高確認状の出力           |

### システム概要

確認状 WEB は、監査人が被監査会社の債権・債務先に対して直接システムからメール送信し、確認先会社がシステム上で確認手続を行えます。 従来の郵送による確認手続に比べてコスト削減効果の他、手続ミスの防止や時間の短縮も可能した IT 監査ツールです。(PC・スマホ・タブレット対応) 以下、確認状 WEB の基本システムの操作方法をご説明いたします。基本システムのご利用は、無料です。

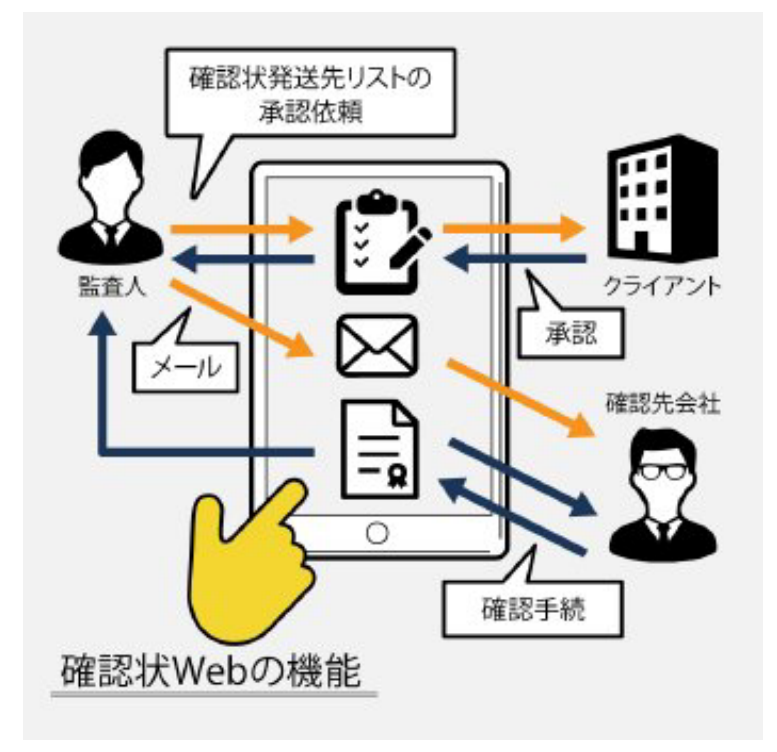

## 初期登録

確認状 WEB を利用するには、監査人の初期登録が必要です。

| 確認状WEB            | 監査人ごとにユーザ登録が行え、同   |
|-------------------|--------------------|
| ユーザー登録            | 一監査法人で複数のアカウントを保持  |
| <b>医意</b> 氏名      | することが可能です。         |
| アリガナ              | クライアント情報は、監査人ごとにな  |
|                   | り、監査法人内でも他の監査人は、自  |
| ٩-ए.51         ٣٠ | 身のクライアント以外のクライント情報 |
|                   | にはアクセスできません。       |
| ● 那個監査法人・会計事務所    |                    |
|                   |                    |
| ◎ 想带電話番号          |                    |
|                   |                    |
|                   |                    |
|                   |                    |
| <b>多</b> 那 都這向県   |                    |
| 北海道 🗸             |                    |
| ●■ 市町村区           |                    |
|                   |                    |
| 番地・ビル名など          |                    |
|                   |                    |
| ユーザー登録する          |                    |
|                   |                    |

## ダッシュボード

監査人登録後、確認状 WEB にログインするとご自身のダッシュボードを操作することができます。

| 確認状WEB /ダッシュボード                                                                                                    | 確認状況                               | 一覧 クライアント全一覧 会計 太郎さん | 確認状 WEB にログイン後、ご自身のダ                                                                                                    |
|----------------------------------------------------------------------------------------------------|------------------------------------|----------------------|----------------------------------------------------------------------------------------------------|
| ダッシュボード                                                                                                    |                                    |                      | ッシュボードを操作できます。                                                                                                    |
| 確認状況一覧                                                                                                    |                                    |                      | ダッシュボードは、監査人の必要なメニ                                                                                                    |
|                                                                                                    |                                    |                      | ■ ユーの初期画面ですべての操作の基本                                                                                                    |
| 基準日 被監査会社(クライアント)                                                                                                   | 承認状況                               | 確認済み数 確認手続           | になります。                                                                                                    |
| 全ての確認状況一覧および検索<br>クライアント管理<br>確認手続およびクライントの新規登録、クライアントの確認<br>クライアント一覧と修正 クライアントの新規登録<br>※確認手続はクライアント一覧から詳細画面を表示し、確認 | 手続の新規登録や登録情報の修正<br>手続の新規登録を行ってください | などを行います。             | 現在、確認手続きを実施中の被監査会<br>社(クランアント)の一覧が表示されま<br>す。確認手続きは、被監査会社と確認<br>基準日で管理されます。<br><クライアントの管理><br>クライアントの登録及び修正を行うこと<br>ができます。 |
| © 2019 NSB Corpration. All rights reserved.                                                                         |                                    |                      |                                                                                                    |

## クライアントの新規登録

最初に被監査会社(クライアント)の新規登録を行います。

| 確認状WEB /ダッシュボード                          | 確認状況一覧 クライアント全一覧 会計 太郎さん* | 確認状 WEB を利用するには、最初に被監査会社(クライアント) |
|------------------------------------------|---------------------------|----------------------------------|
| ダッシュボード / クライアント一覧 / クライアントの新規登録         |                           |                                  |
| クライアントの新規登録                              |                           | の豆球を打いより。                        |
| 法人情報                                     |                           | <登録内容>                           |
| ◎風 顧客コード                                 |                           | 登録信報は大きく公はて「は人信報」「担当考信報」「正在地」にた  |
| 必須 会社名・法人名                               |                           | 豆球情報は人どくがりて「広人情報」「垣当省情報」「所住地」」にな |
|                                          |                           | ります。                             |
| 必須 代表者氏名                                 |                           |                                  |
|                                          |                           | <u></u>                          |
| 代表者肩書                                    |                           | 法人 <b></b> [[報                   |
| 担当者情報                                    |                           | 顧客コード/会社名・法人名/代表者氏名/代表者肩書        |
| ◎ ● ● ● ● ● ● ● ● ● ● ● ● ● ● ● ● ● ● ●  |                           | 田当老権報                            |
|                                          |                           |                                  |
| 監查担当部署                                   |                           | │監査担当者名/監査担当部署/監査担当者 TEL/監査担当者メー |
| ◎፪ 監査担当者TEL                              |                           | ルアドレス/業種                         |
|                                          |                           | デナル                              |
| ◎週 監査担当者メールアドレス                          |                           | 所任地                              |
|                                          |                           | 郵便番号/都道府県/市町村区/番地・ビル名など          |
| · <sup>™</sup> <sup>™</sup> <sup>™</sup> |                           |                                  |
| 所在地                                      |                           |                                  |
| ◎通 郵便器号                                  |                           |                                  |
|                                          |                           |                                  |
| 北海道                                      |                           |                                  |
| ◎項 市町村区                                  |                           |                                  |
|                                          |                           |                                  |
| 番地・ビル名など                                 |                           |                                  |
|                                          |                           |                                  |
| 登録                                       |                           |                                  |

## 確認手続きの新規登録

次に登録した被監査会社(クライアント)に対して、確認手続きを新規登録します。

| 確認状WEB /ダッシュボード    |        |                | 確           | 認状況一覧 | クライアント全一                        | -覧 会計 | 太郎さん・ | 確認手続きの新規登録   |
|--------------------|--------|----------------|-------------|-------|---------------------------------|-------|-------|--------------|
|                    |        |                |             |       |                                 |       |       | は、被監査会社(クライ  |
| ダッシュボード / クライアント一覧 | / クライフ | アント詳細          |             |       |                                 |       |       | アント)情報登録後、「確 |
| 新しいクライアントを登録しました   | _      |                |             |       |                                 |       |       | 認手続きの新規登録」   |
|                    | _ °    |                |             |       |                                 |       |       | から行うことかできます。 |
| クライアント詳細           |        |                |             |       |                                 |       |       | なお、クライアント情報  |
| 被監査会社(クライアント)      |        |                |             |       |                                 |       |       |              |
| クライアントメニュー         | 会社名    | DEF建設株式会社      |             | 代表者   | 代表取締役社長<br>中川 太郎                |       |       | のページにいつでもアク  |
| 修正フォーム             | 担当者    | 井上 花子 (主計課)    |             | 連絡方法  | 03-2222-5555<br>client2@nsb.net |       |       | セス可能です。      |
|                    | 所在地    | 〒111-333 東京都港区 | 江南6-98-8江南ビ | IL    |                                 |       |       |              |
| 確認手続一覧             |        |                |             |       |                                 |       |       |              |
| 確認手続メニュー           | 基準日    | 承認状況           | 相手先数        | 確認法   | 育数 登                            | 録日    | 詳細    |              |
| 確認手続の新規登録          |        |                |             |       |                                 |       |       |              |
|                    |        |                |             |       |                                 |       |       |              |
|                    |        |                |             |       |                                 |       |       |              |
|                    |        |                |             |       |                                 |       |       |              |
|                    |        |                |             |       |                                 |       |       |              |

#### 基準日の登録

確認手続きの新規登録はまず、確認手続の基準日を設定します。基準日を設定することにより、被監査会社で決算日ごとの管理を行います。 また、確認先のメール対応状況を考慮して「メールのみ」の通知または「郵送とメール」を併用するかの登録を行うことができます。 「郵送とメール」の利用は、初めて確認状をメールで発送する確認先に対して、一旦、郵送による確認状を発送し、確認状 WEB から回答をもらう仕組みで す。

ー度、確認状 WEB で回答した確認先は、メールアドレスが登録されますので、次回からメールのみでの通知が可能となります。

| 🖉 確認状WE                                    | EB                            |                 | 確認状況一覧 クライアント一覧 会計 太郎さん▼        | 基準日は、今日から1ヶ月前の日がデフ   |
|--------------------------------------------|-------------------------------|-----------------|---------------------------------|----------------------|
| ダッシュボート                                    | ド / クライアント一覧 / クライアント詳細 / 確認  | 手続の新規登録         |                                 | オルトで登録できるようになっています。  |
|                                            |                               |                 |                                 | ノオームをクリックするとカレンターが表示 |
| 確認手続の                                      | 新規登録<br>                      |                 |                                 | され、基準日を簡単に選択することが可   |
| 被監査会社                                      | (クライアント)                      |                 |                                 | 能です。                 |
| 会社名                                        | 株式会社令和商事                      | 代表者             | 代表取締役<br>令和 太郎                  | さらに基準日の設定に合わせて確認先の   |
| 担当者                                        | 田中 一郎 (経理課)                   | 連絡方法            | 03-3333-4444<br>client2@nsb.net | メール対応状況を考慮して「メールのみ」  |
| 所在地                                        | 〒111-3333 東京都世田谷区中央1-1-5世田谷ビル | 2階              |                                 | の通知または「郵送とメール」を併用する  |
| 確認手続の登                                     | 登録フォーム                        |                 |                                 |                      |
| 必須 基準日                                     |                               |                 |                                 | テフォルトは「メールのみ」の通知になりま |
| 2019/04/29                                 |                               |                 |                                 | す。                   |
| 必须 送付方法                                    |                               |                 |                                 |                      |
| <ul> <li>● メールi</li> <li>● 郵送か;</li> </ul> | 通知<br>メール通知                   |                 |                                 |                      |
| ※「メール通知」                                   | は常にメールを、「郵送かメール通知」はメール通知が未許可の | D場合にPDFの郵送とします。 |                                 |                      |
| 登録                                         |                               |                 |                                 |                      |

#### 確認先一覧の残高登録

#### 次に基準日の残高確認先及び金額を登録します。

| 🙋 確認状WEB            |                  |             |            |                 | 確認状況-                                                                                         | 一覧 クライアント- | 一覧 会計 ;   | 太郎さん・ |
|---------------------|------------------|-------------|------------|-----------------|-----------------------------------------------------------------------------------------------|------------|-----------|-------|
| ダッシュボード             | / 確認手続           |             |            |                 |                                                                                               |            |           |       |
| 確認手続                |                  |             |            |                 |                                                                                               |            |           |       |
| 被監査会社(              | クライアント)(詳細画面     | <u>ā</u> )  |            |                 |                                                                                               |            |           | Π     |
| 会社名                 | 株式会社アップル建設       |             |            | 代表者             | 代表取締役社長<br>代表 太郎                                                                              |            |           |       |
| 担当者                 | 経理 花子 (経理課)      |             |            | 連絡方法            | 03-5555-5555<br>client1@nsb.net                                                               |            |           |       |
| 所在地                 | 〒123-4567 東京都江戸川 | 区南篠崎1-22征   | 楽崎ビル2階     |                 |                                                                                               |            |           |       |
| 基準日                 |                  | 基準日         | 2020/01/31 | ステータス           | 登録                                                                                            | 通知方法       | 郵送かメーノ    | レ通知   |
| 承認メール送信             |                  |             | 基準日を変更する   | 手約              | きを終了する…」                                                                                      | 履歴を表示す     | 21        |       |
| 確認状                 |                  |             |            |                 |                                                                                               |            |           |       |
| - 確認状管理メ<br>確認状の新規器 |                  | 確認状<br>管理番号 | 確認先名称      | 担当者氏名<br>(連絡方法) | 勘定科目(円)                                                                                       | ステータス      | 回収<br>希望日 | 詳細    |
| コントロール<br>ひな型ダウンロ   |                  | A00011      | 株式会社確認1    | 確認太郎<br>(メール)   | 売掛(1,000,000円)<br>未収(20,000円)<br>貸付(300,000円)<br>買掛(500,000円)<br>未払(600,000円)<br>借入(700,000円) | 登録         | 2/29      | 表示    |

確認先及び残高登録は、勘定科目ごとに1件1 件登録することもできますが、エクセルにより管 理されている場合には、コントロールシート(エク セルデータ)をそのままバッチ登録を行うことが 可能です。

コントロールシートは、ダッシュボードからダウン ロードでき、ご自身のエクセルで編集することが できます。

<登録ルール>

バッチ登録を行う場合は、バッチ登録したデータ で当該基準日のデータがすべて上書きされま す。(1件ごと登録したデータも削除されます) バッチデータ登録後に1件ごとに追加入力を行 った場合は、そのまま追加になります。 登録方法にご注意ください!

#### コントロールシートによるバッチ登録エクセル

下記のデータを登録することが可能です。

| て安美可以もいいに  | -n       | 監査人      | 財務会計    |        |          |          | 基準日    | 2019年02月28日 |        | 8日      | 監査人ID          | 4    | 1     |                  |           |
|------------|----------|----------|---------|--------|----------|----------|--------|-------------|--------|---------|----------------|------|-------|------------------|-----------|
| 11注i芯1入VVE | D        | 顧客名      | ウェブメーカ・ | 一株式会社  |          |          | 担当者    | 経理 山田勉      |        |         | 基準日ID          | 2    |       |                  |           |
| 基本情報       |          | 勘定科目(最低と | れかに入力して | ください)  |          |          |        | 発送先情報       |        |         | •              |      |       |                  |           |
| 管理番号 🛊     | 相手先名 🏶   | 売掛金      | 未収金     | 貸付金    | 金樹買      | 未払金      | 借入金    | 郵便番号 *      | 都道府県 🛊 | 市区町村*   | 番地・ビル名など       | 部署 🛊 | 担当者 🛊 | メール *            | 回収希望日*    |
| A00011     | 株式会社確認1  | 1000000  | 20000   |        | 500000   |          |        | 1100002     | 東京都    | 千代田区    | 九段南1-1-1九段ビル   | 経理   | 確認太郎  | kakunin0@nsb.net | 2019/4/30 |
| A00012     | 株式会社確認2  |          |         | 450000 |          |          |        | 3550004     | 埼玉県    | さいたま市桜区 | 中央2-2-2埼玉ビル    | 主計   | 確認次郎  | kakunin1@nsb.net | 2019/4/30 |
| A00013     | 株式会社確認3  |          |         |        |          | 26570000 |        | 4001001     | 長野県    | 長野市     | 中央3-3-63長野ビル   |      | 確認三郎  | kakunin2@nsb.net | 2019/4/30 |
| A00014     | 株式会社確認4  |          |         |        |          | 600000   | 580000 | 5784668     | 山梨県    | 南アルプス市  | 山中4-4-4甲府ビル    |      | 確認四郎  | kakunin3@nsb.net | 2019/4/30 |
| A00015     | 株式会社確認5  | 1250000  | 580000  |        |          |          |        | 7235167     | 東京都    | 武蔵野市    | 柳橋5-5-5武蔵野ビル   |      | 確認五郎  | kakunin4@nsb.net | 2019/4/30 |
| A00016     | 株式会社確認6  | 68520000 |         |        |          |          |        | 8685667     | 千葉県    | 浦安市     | 入船6-6-6浦安ビル    |      | 確認六郎  | kakunin5@nsb.net | 2019/4/30 |
| A00017     | 株式会社確認7  |          |         |        | 5800000  |          |        | 1013616     | 神奈川県   | 相模原市    | 桜ヶ丘7-7-7箱根ビル   |      | 確認七郎  | kakunin6@nsb.net | 2019/4/30 |
| A00018     | 株式会社確認8  |          |         |        | 45214520 |          |        | 1158666     | 北海道    | 小樽市     | 虹8-8-8小樽ビル     |      | 確認八郎  | kakunin7@nsb.net | 2019/4/30 |
| A00019     | 株式会社確認9  |          |         |        |          | 47851321 |        | 1303716     | 京都府    | 京都市     | 中区くだる8-8-8京都ビル | ,    | 確認九郎  | kakunin8@nsb.net | 2019/4/30 |
| A00020     | 株式会社確認10 | 5849652  |         |        |          |          |        | 1448766     | 大阪府    | 大阪市     | なにわ9-9-9大阪ビル   |      | 確認十郎  | kakunin9@nsb.net | 2019/4/30 |

最初の4行が雛形としてダウンロードできる情報です。

基準日・監査人 ID 等すでに登録されているデータは、編集しないでください。登録エラーになります。

5 行目から確認先会社及び勘定残高を入力することができます。

勘定科目は、現システムバージョンでは、上記に限定されていますが、今後、勘定科目の追加を実施していきます。

この他、初期確認時に郵送対応を実施するため確認先の所在地を登録します。

また、確認先担当者のメールアドレスも入力します。確認先担当者が今後、メールで確認状 WEB から確認手続き行う場合に必要になります。

【確認状 WEB の特徴】

確認先担当者がメールで確認手続きを行うことに承諾した場合、承諾した情報は、メールアドレスとリンクします。これにより、他の監査人が確認会社に 確認状 WEBを使って確認手続きを行った場合にデータを共有することが可能になります。

### 残高確認先の承認

残高の登録後、確認先について被監査会社へ承認を行います。

| 確認状WEB /ダッシュボード          |        |               |             | 確認状況一覧 クライス                     |       | 会計太良 |    | 「承認メール送信」ボタンを押して、被監査会社にヌ |
|--------------------------|--------|---------------|-------------|---------------------------------|-------|------|----|--------------------------|
| ダッシュボード / 確認手続           |        |               |             |                                 |       |      |    | 認状送付先の承認を行います。           |
|                          |        |               |             |                                 |       |      |    |                          |
| 被監査会社(クライアント)(           | 詳細画面)  |               |             |                                 |       |      |    |                          |
| 会社名 株式会社ABC商事            |        |               | 代表者         | 代表取締役<br>田中 次郎                  |       |      |    |                          |
| <b>担当者</b> 山本 花子 (経理課)   |        |               | 連絡方法        | 03-1111-1111<br>client1@nsb.net |       |      |    |                          |
| <b>所在地</b> 〒111-222 東京都千 | 代田区九段北 | と5-5-8九段北ビル5階 |             |                                 |       |      |    |                          |
| 基準日                      |        |               |             |                                 |       |      |    |                          |
| ─基準日メニュー                 | 基準日    | 2019/01/31    |             | ステータス 登録                        |       |      |    |                          |
| 承認メール送信                  | 履歴     | 履歴を表示する↓      |             |                                 |       |      |    |                          |
| ~その他メニュー                 |        |               |             |                                 |       |      |    |                          |
| 基準日を変更する…↓               |        |               |             |                                 |       |      |    |                          |
| →続きを終すする…↓ 確認状           |        |               |             |                                 |       |      |    |                          |
| - 確認状管理メニュー              | 確認書    |               | 扣当老氏女       |                                 |       | עווח |    |                          |
| 確認状の新規登録                 | 管理番号   | 確認先名称         | (連絡方法)      | 勘定科目 (円)                        | ステータス | 希望日  | 詳細 |                          |
| エクセル管理:                  | 0001   | 株式会社確認先       | 確認手入        | 売掛(2,500,000                    | 登録    | 2/28 | 表示 |                          |
| ひな型ダウンロード                |        | 0             | 力<br>(#R:+) | 円)<br>主収(200,000円)              |       |      |    |                          |
| 一括登録                     |        |               | (到)达)       | 貸付 (400,000円)                   |       |      |    |                          |
|                          |        |               |             | 買掛(500,000円)<br>未払(600,000円)    |       |      |    |                          |
|                          |        |               |             | 買入 (700,000円)                   |       |      |    |                          |

#### 承認メール

以下の内容の承認メールが被監査会社に送信されます。

| 残高確認の承認の件                                                                                       | 「確認状の確認」ボタンを押すと確認状 WEB にアクセス   |
|-------------------------------------------------------------------------------------------------|--------------------------------|
| 山本 花子 殿                                                                                         | し、確認先一覧が表示されます。                |
| 拝啓 時下ますますご清栄のこととお喜び申し上げます。                                                                      | 全件、承認するか、修止依頼を行うかの選択かでさま<br>す。 |
| さて、貴社の2019/1/31(木)の会計監査に関し、残高確認先を確認状WEBに登録しました。 取<br>引先および残高をご確認の上、確認状の発送についてご承認いただけますようお願いします。 |                                |
| ■確認状WEBでの承認手続について 残高状を承認していただくには、下記URLICアクセスし、<br>確認状の承認をお願いします。                                |                                |
| 確認状の確認                                                                                          |                                |
| ■このメールは配信専用メールアドレスから配信されています。<br>返信はできませんのでご注意ください。                                             |                                |
| ■お問い合わせ<br>本システムへのお問い合わせは、下記までお願いします。確認状WEBシステム<br>info@nsb.ne.jp                               |                                |
| ■送信元<br>埼玉県志木市本町5-22-8アルカディア志木501<br>有限責任監査法人ユニックス<br>会計 太郎                                     |                                |

#### 承認画面

以下の内容の承認画面が被監査会社に表示されます。

| 🧑 確認状WEB           |                                     |                 |                            |                    |                            |                                  |
|--------------------|-------------------------------------|-----------------|----------------------------|--------------------|----------------------------|----------------------------------|
| クライアント             |                                     |                 |                            |                    |                            |                                  |
| 社名                 | 株式会社令和商事                            |                 | 代表                         | 着 代注<br>令注         | 表取締役<br>和 太郎               |                                  |
| 旦当者                | 田中 一郎 (経理課)                         |                 | 連絡                         | 方法 03-<br>clie     | -3333-4444<br>ent2@nsb.net |                                  |
| 所在地                | 〒111-3333 東京都世田谷区中央1-1-5世日          | 田谷ビル <b>2</b> 階 |                            |                    |                            |                                  |
| 基準日:2019/03/       | 31(日)                               |                 |                            |                    |                            |                                  |
| 確認先コード             | 1600 D                              | 同地类相口           | 担当者氏名                      | w aHém             | 7 <del>1</del> 0 1"        | 14 <b>Z</b>                      |
| 400011             | あせ(1 000 000円)                      | 2010/4/20       | スールアドレス                    | 200 × 10           | 7924 F                     | T 110-0002                       |
| 林式会社確認1            | 完任(1,000,000円)                      | 2019/4/50       | kakunin0@nsb.net           |                    | ファイル添け                     | 東京都千代田区千代田区                      |
|                    | 未払(600,000円)<br>借入(700,000円)        |                 |                            |                    |                            |                                  |
| A00012<br>株式会社確認2  | 売掛(11,258,410円)<br>未収(125,985,124円) | 2019/4/30       | 確認次郎<br>kakunin1@nsb.net   |                    | <b>参照…</b><br>ファイル添す       | 〒 355-0004<br>埼玉県さいたま市桜区 さいたま市桜区 |
|                    | 貸付(450,000円)<br>買掛(598,241円)        |                 |                            |                    |                            |                                  |
|                    | 未14(587,436円)<br>借入(147,885円)       |                 |                            |                    |                            |                                  |
| A00013<br>株式会社確認3  | 売掛(25,698,412円)<br>未収(854,196円)     | 2019/4/30       | 確認三郎<br>kakunin2@nsb.net   |                    | 参照                         | 〒400-1001<br>長野県長野市長野市           |
|                    | 貸付(25,844円)<br>買掛(200,200円)         |                 |                            |                    | 2041703811                 |                                  |
|                    | 未払(26,570,000円)<br>借入(2,654,000円)   |                 |                            |                    |                            |                                  |
| ページヿ               | 「部拡大)                               |                 |                            |                    |                            |                                  |
| -                  |                                     |                 |                            |                    |                            |                                  |
| 確認状の承認             |                                     |                 |                            |                    |                            |                                  |
| 承認する               |                                     |                 | 修                          | 正あり                |                            |                                  |
| 下記の内容で、<br>問題がなければ | 確認状を発送いたします。<br>、「承認」ボタンを押してください    | い。この内容で確認       | 確<br>課状の発送し し <sup>-</sup> | 窓状の内容を修う<br>こください。 | 正する場合は、下記に                 | 詳細を記述して「修正依頼」ボタンを押               |
| ます。                |                                     |                 |                            | 修正理由               |                            |                                  |
| 承認                 |                                     |                 | ſ                          |                    |                            |                                  |
|                    |                                     |                 | L                          |                    |                            | 2                                |
|                    |                                     |                 | 1                          | 修正依頼               |                            |                                  |

### 残高確認状の発送

被監査会社の承認を得た確認先に対して残高確認状を発送します。

| €<br>ℓ<br>ℓ<br>確認状wi       | EB                      |            |      | 確認状況一覧 クライアント一覧 会計 太郎           | ぶさん マ | 確認状の発送は、原則確認先へメール    |
|----------------------------|-------------------------|------------|------|---------------------------------|-------|----------------------|
| ダッシュボー                     | ド / 確認手続                |            |      |                                 |       | いますが、メールでの受け取りを許諾し   |
| 確認手続                       |                         |            |      |                                 |       | ないアドレス(特に初めて確認状WEBを  |
| 被監査会社                      | (クライアント)(詳細画面)          |            |      |                                 |       | する場合等)に関しては、確認状 WEB  |
| 会社名                        | DEF建設株式会社               |            | 代表者  | 代表取締役社長<br>中川 太郎                |       | 確認を知らせる郵送物を印刷することが   |
| 担当者                        | 井上 花子 (主計課)             |            | 連絡方法 | 03-2222-5555<br>client2@nsb.net |       | ます。                  |
| 所在地                        | 〒111-3333 東京都港区江南6-98-8 | 江南ビル       |      |                                 |       | なりますので、確認状 WEB を利用した |
| □→☆□                       | 基準日                     | 2019/01/31 |      | ステータス 承認済み                      |       | 監査人が発送した確認先であっても、メー  |
| 承認メール)<br>確認状メー<br>確認状PDF- | 送信 居歴<br>ルー括送信          | 履歴を表示する1   |      |                                 |       | 確認を利用することができます。      |
| その他メニ                      | ニュー<br>『する…』            |            |      |                                 |       |                      |

確認状 PDF 一括出力

(別紙参照 Appendix1)

#### 確認状 PDF で出力した認証画面

郵送物の URL にアクセスすると下記の初期認証画面が表示されます。

| を<br>確認状WEB                                                                                                    | 初期認証は、印刷された通知メールアドレス                                   |
|----------------------------------------------------------------------------------------------------|--------------------------------------------------------|
| 確認状の表示                                                                                                    | と確認状官理金考により行います。<br>また、メール通知のチェックボックスをチェッ              |
| 確認状WEBをご利用いただきありがとうございます。<br>さて、当社の会計監査に関連し有限責任監査法人ユニックスは、当社の貴社(殿)に対する下記の勘定残高について、貴社(殿)の確認を<br>望んでおります。 つきましては、ご多忙中のところ誠に恐縮に存じますが、 2019年2月28日までに「確認状 WEB」システムを通じてご<br>回答くださいますようお願い申し上げます。 | クすることにより、次回の確認から当該メー<br>ルアドレスは、メールのみでの手続きが可能<br>になります。 |
| 確認状WEBでの確認手続について                                                                                                    |                                                        |
| 勘定残高を確認していただくには、本状記載のメールアドレスおよび確認状管理番号を入力してください。ご登録メールアドレスに確認<br>状のURLを記載したメールが送信されます。                                                                                                    |                                                        |
| <u> 必須</u> 通知メールアドレス                                                                                                    |                                                        |
|                                                                                                    |                                                        |
| <u>◎須</u> 確認状管理番号                                                                                                    |                                                        |
|                                                                                                    |                                                        |
| ラ彼、確認なTWEbからスール通知を布室されない場合は、ナエックを外してください。<br>確認状アクセスのメール送信                                                                                                    |                                                        |

World Wide Web Hosting & Authoring Services

### メールによる確認手続きメッセージ

以下の内容の承認メールが被監査会社に送信されます。

| 残高の確認について                                                                                                    | メール送信による確認はこの雛形のメッセージが送信され、確認を依頼しま  |
|----------------------------------------------------------------------------------------------------|-------------------------------------|
| 確認太郎 殿                                                                                                    | す。                                  |
| 拝啓 時下ますますご清栄のこととお喜び申し上げます。                                                                                                    | 確認先は「確認状の確認」ボタンを押して、確認状を表示する認証画面に遷移 |
| さて、当社の会計監査に関連し有限責任監査法人ユニックスは、当社の貴社(殿)に対す<br>る下記の勘定残高について、貴社(殿)の確認を望んでおります。 つきましては、ご多忙中<br>のところ誠に恐縮に存じますが、当社の記録による下記勘定残高が貴社(殿)の記録と相違<br>ないことをご確認いただき、 2022年2月28日までに「確認状 WEB」システムを通じて、<br>直接、有限責任監査法人ユニックス宛ご回答くださいますようお願い申し上げます。 | します。                                |
| もし、下記の残高が、貴社(殿)の記録と相違している場合には、ご面倒ですが、「確認<br>状 WEB」システム内の「相違内容記載フォーム」にお示しくださいますようお願い申し<br>上げます。 なお、本状は、貴社(殿)に対する支払の督促ではありませんので、念のため申<br>し添えます。                                                                                  |                                     |
| 確認状の確認<br>・確認状管理番号:A00011<br>・アクセスコード:542989                                                                                                    |                                     |
| ■このメールは配信専用メールアドレスから配信されています。<br>返信はできませんのでご注意ください。                                                                                                    |                                     |
| ■お問い合わせ<br>本システムへのお問い合わせは、下記までお願いします。 確認状WEBシステム<br>info@nsb.ne.jp                                                                                                    |                                     |
| ■送信元<br>東京都千代田区九段北5-5-8九段北ビル5階<br>株式会社ABC商事<br>経理課<br>山本 英子                                                                                                    |                                     |

### 通知アクセスコードによる再認証

メール認証後、通知アクセスコードによる本人確認を再度、行います。

| <b>逆</b> 確認状                | WEB                                                                      |                                  |                                                           | 確認メールに記載されている「通知       |
|-----------------------------|--------------------------------------------------------------------------|----------------------------------|-----------------------------------------------------------|------------------------|
| 確認状                         |                                                                          |                                  |                                                           | セスコード」を入力することにより       |
| 〒110-0002<br>東京都千代<br>株式会社確 | 2<br>;田区千代田区<br>;認 1 経理                                                  |                                  |                                                           | 確認先の残高を確認する画面が<br>れます。 |
| 確認太郎模                       | έ.                                                                       |                                  |                                                           |                        |
| 確認状WEB                      | をご利用いただきありがとうございます。                                                      |                                  |                                                           |                        |
| さて、当<br>おります。<br>答ください      | 社の会計監査に関連し有限責任監査法人ユニックスは、<br>つきましては、ご多忙中のところ誠に恐縮に存じますか<br>ますようお願い申し上げます。 | 当社の貴社()<br><sup>*</sup> 、2019年10 | 殿)に対する勘定残高について、貴社(殿)の確認を望んで<br>月31日までに下記フォームから確認内容を表示し、ご回 |                        |
| 被監査会                        | 社                                                                        |                                  |                                                           |                        |
| 会社名                         | 株式会社アップル建設                                                               | 代表者                              | 代表取締役社長<br>代表 太郎                                          |                        |
| 担当者                         | 経理 花子 (経理課)                                                              | 連絡方法                             | 03-5555-5555<br>client1@nsb.net                           |                        |
| 所在地                         | 〒123-4567 東京都江戸川区南篠崎1-22篠崎ビル2階                                           |                                  |                                                           |                        |
| 確認内容                        |                                                                          |                                  |                                                           |                        |
| 必須 通知ア                      | <i>"</i> クセスコード                                                          |                                  |                                                           |                        |
| 確認                          |                                                                          |                                  |                                                           |                        |

#### 残高確認画面

通知アクセスコードによる認証を行い、残高確認画面が表示されます。

| <b>ℓ</b> 確認状web                         |                      |             |                     |                                           |                      |                   | 残高確認金額が表示され「相違な  |
|-----------------------------------------|----------------------|-------------|---------------------|-------------------------------------------|----------------------|-------------------|------------------|
| 確認状の詳細                                  |                      |             |                     |                                           |                      |                   | 相違ありの選択を行い 登録    |
| 〒110-0002<br>東京都千代田区千代田<br>株式会社確認1経理    | ×                    |             |                     |                                           |                      |                   | します。             |
| 確認太郎様                                   |                      |             |                     |                                           |                      |                   | 明細がある提合にけ 明細た沃け  |
| 確認状WEBをご利用い                             | ただきありがとうございます。       |             |                     |                                           |                      |                   | 明神がのる场口には、明神でが竹  |
| 2019年9月30日における                          | る残高等になります。           |             |                     |                                           |                      |                   | して回答を行うことができます。  |
| 内容を確認していただ                              | いて「相違内容記載フォーム」の相談    | 皇点の有無を選択し「御 | 定」ボタンを押してください。 なお、貴 | <u></u> 針(殿)の記録と相違している場合には                | 、ご面倒ですが「相違内容欄」にお示しくた | どさいますようお願い申し上げます。 |                  |
| 被監査会社                                   |                      |             |                     |                                           |                      |                   | 相连のる場口は、 相连内谷」を記 |
| 会社名                                     | 株式会社アップル建設           |             |                     | 代表者         代表取締役           代表         太郎 | ±Ę.                  |                   | 載していただき、差異調整を行うた |
| 担当者                                     | 経理 花子 (経理課)          |             |                     | 連絡方法 03-5555-55<br>client1@nsl            | i5<br>.net           |                   | めの情報提供に役立ちます。    |
| 所在地                                     | 〒123-4567 東京都江戸川区南篠山 | 新1-22篠崎ビル2階 |                     |                                           |                      |                   |                  |
| 確認内容                                    |                      |             |                     |                                           |                      |                   |                  |
| 売掛金                                     | 未収金                  |             | 貸付金                 | 買掛金                                       | 未払金                  | 借入金               |                  |
|                                         | 1,000,000円           | 20,000円     | 300,000円            | 500,000                                   | 円 600,000円           | 700,000円          |                  |
| 用細                                      |                      |             |                     |                                           |                      |                   |                  |
| 相違占記載フォーム                               |                      |             |                     |                                           |                      |                   |                  |
| 添付ファイル登録                                | 4                    |             |                     |                                           |                      |                   |                  |
| ファイルを選択してフ:                             | ァイル添付ボタンをおしてください。    |             |                     |                                           |                      |                   |                  |
| ファイルを選択 選択                              | されていません ファイル添付       |             |                     |                                           |                      |                   |                  |
| 相違点について                                 |                      |             |                     |                                           |                      |                   |                  |
| 相違点の有無について、                             | 、相違あり・なしにチェックを入れて    | てください。      |                     |                                           |                      |                   |                  |
| 必須相違点の有無                                |                      |             |                     |                                           |                      |                   |                  |
| <ul><li>◎ 相違なし</li><li>◎ 相違あり</li></ul> |                      |             |                     |                                           |                      |                   |                  |
| 相違内容                                    |                      |             |                     |                                           |                      |                   |                  |
| 1                                       |                      |             |                     |                                           |                      |                   |                  |
|                                         |                      |             |                     |                                           |                      |                   |                  |
| 添付済みのファイル                               |                      |             |                     |                                           |                      |                   |                  |
|                                         |                      |             |                     |                                           |                      |                   |                  |
| 確定                                      |                      |             |                     |                                           |                      |                   |                  |

### 監査調書用残高確認状の出力

確認手続の終了は監査人のダッシュボードで確認できます。

| 🙋 確認状WEB                               |             |            |                    | 確認状況一覧                                                                                        |                      |              | 気郎さん▼ | 確認先のステータスが回答済になっている    |
|----------------------------------------|-------------|------------|--------------------|-----------------------------------------------------------------------------------------------|----------------------|--------------|-------|------------------------|
| ダッシュボード / 確認手続                         |             |            |                    |                                                                                               |                      |              |       | ことを確認して、「監査調書出力ファイル」か  |
| 確認手続                                   |             |            |                    |                                                                                               |                      |              |       | ら監査調書に綴る確認状を出力します。     |
| 被監査会社(クライアント)                          | (詳細画面)      |            |                    |                                                                                               |                      |              |       | (出力確認状は別紙参照 Appendix2) |
| 会社名 株式会社アップノ                           | L/建設        |            | 代表者                | 代表取締役社長<br>代表 太郎                                                                              |                      |              |       |                        |
| <b>担当者</b> 経理 花子 (経理                   | 2課)         |            | 連絡方法               | 03-5555-5555<br>client1@nsb.net                                                               |                      |              |       |                        |
| <b>所在地</b> 〒123-4567 東京                | 都江戸川区南篠崎1-2 | 22篠崎ビル2階   |                    |                                                                                               |                      |              |       |                        |
| 基準日                                    |             |            |                    |                                                                                               |                      |              |       |                        |
| 基準日メニュー       承認メール送信       確認状メールー括送信 | 基準日         | 2019/09/30 | <del>, 77−</del> 4 | 9ス 承認済み<br>手続きを終了する…4                                                                         | <b>通知方法</b><br>履歴を表示 | メール通知<br>する! | ]     |                        |
| 一確認状管理メニュー ▲ 監査調書出力ファイル≫>              | 確認状<br>管理番号 | 確認先名称      | 担当者氏名<br>(連絡方法)    | 勘定科目 (円)                                                                                      | ステータス                | 回収<br>希望日    | 詳細    |                        |
|                                        | A00011      | 株式会社確認1    | 確認太郎<br>(メール)      | 売掛(1,000,000円)<br>未収(20,000円)<br>貸付(300,000円)<br>買掛(500,000円)<br>未払(600,000円)<br>借入(700,000円) | 回答済<br>相違なし          | 10/31        | 表示    |                        |
|                                        | A00012      | 株式会社確認2    | 確認次郎<br>(メール)      | 売掛(11,258,410円)<br>未収(125,985,124円)                                                           | 連絡済                  | 10/31        | 表示    |                        |

〒355-0004 埼玉県さいたま市桜区さいたま市桜区 株式会社確認2 主計

確認次郎 様

No. B-001-20190131-A00012 2019年3月19日

〒111-3333 東京都港区江南6-98-8江南ビル DEF建設株式会社 代表取締役社長 中川 太郎

### 残高確認のご依頼の件

#### 確認次郎 殿

拝啓 時下ますますご清栄のこととお喜び申し上げます。

さて、当社の会計監査に関連し有限責任監査法人ユニックスは、当社の貴社(殿)に対する下記の勘定残高について、貴社 (殿)の確認を望んでおります。 つきましては、ご多忙中のところ誠に恐縮に存じますが、当社の記録による下記勘定残高が貴 社(殿)の記録と相違ないことをご確認いただき、 2019年2月28日までに「確認状 WEB」システムを通じて、直接、有限責任 監査法人ユニックス宛ご回答くださいますようお願い申し上げます。

もし、下記の残高が、貴社(殿)の記録と相違している場合には、ご面倒ですが、「確認状 WEB」システム内の「相違内容 記載フォーム」にお示しくださいますようお願い申し上げます。なお、本状は、貴社(殿)に対する支払の督促ではありません ので、念のため申し添えます。

敬具

| _ | _  |
|---|----|
| = | _  |
|   | Г. |
| - |    |

|                                      | 勘定科目       | 金額           | 備考 |  |
|--------------------------------------|------------|--------------|----|--|
| 2019年1月31日現在<br>貴社(殿)に対する<br>当社の勘定残高 | 売 掛 金      | 11,258,410円  |    |  |
|                                      | 未収金        | 125,985,124円 |    |  |
|                                      | 貸付金<br>買掛金 | 450,000円     |    |  |
|                                      |            | 598,241円     |    |  |
|                                      | 未払金        | 587,436円     |    |  |
|                                      | 借入金        | 147,885円     |    |  |

#### 確認状 WEB での確認手続について

上記の勘定残高を確認していただくのは、下記 URL にアクセスし、本状記載のメールアドレスと確認状管理番号を入力の 上、貴社(殿)名等をご入力ください。操作方法は、サイトに内に明記してあります。

- 確認状WEB URL: https://www.kakuninjyo.jp/confirm/access/34/876360
- メールアドレス:kakunin1@nsb.net
- 確認状管理番号: A00012

※本状を含めて、今後「確認状 WEB」から残高確認のご依頼をメールで受信することもできます。

# 残高確認の確認結果

| 監査会社名  | 有限責任監査法人ユニックス                                                    | 氏名  | 会計 太郎      |
|--------|------------------------------------------------------------------|-----|------------|
| 確認状No. | F-001-20190630-B00011                                            | 印刷日 | 2019年9月18日 |
| 被監査会社  | 株式会社アップル建設                                                       | 基準日 | 2019年6月30日 |
| 住所     | 〒123-4567<br>東京都江戸川区南篠崎1-22篠崎ビル2階<br>株式会社アップル建設<br>代表取締役社長 代表 太郎 |     |            |

## 確認先

| 法人名 | 株式会社確認1                                |
|-----|----------------------------------------|
| 担当者 | 確認太郎様                                  |
| 住所  | 〒110-0002<br>東京都千代田区千代田区<br>株式会社確認1 経理 |

### 確認内容

| 勘定科目 | 金額         | 備考      |
|------|------------|---------|
| 売掛金  | 1,000,000円 |         |
| 未収金  | 20,000円    |         |
| 貸付金  | 300,000円   | 、法は資料なり |
| 買掛金  | 500,000円   |         |
| 未払金  | 600,000円   |         |
| 借入金  | 700,000円   | T       |

### 確認結果

| 確認日時 | 2019年7月5日 14時46分     |
|------|----------------------|
| 回答内容 | 上記と一致していることを確認いたします。 |
| 明細   |                      |